# New User First-Time Login Steps Quick Reference Guide

**INTRUST** Online and Mobile Banking - Business

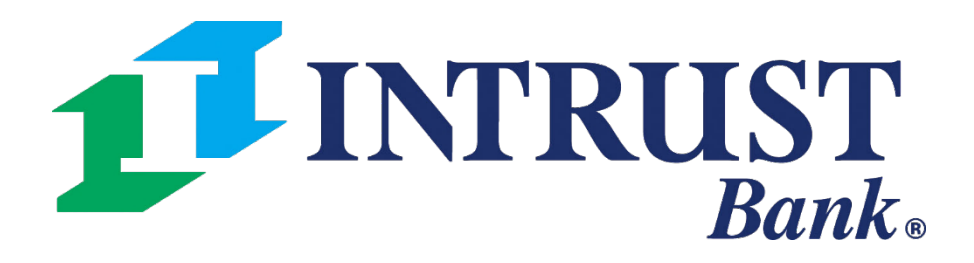

 $\ensuremath{\mathbb{C}}$  2025 INTRUST Bank | Member FDIC

#### **Create Your New Account Login Credentials**

- 1) Open your **Organization User Invitation** email from *INTRUST@intrustbank.com*.
- 2) Click **Join** in the body of the email.
- 3) On the following **my.intrustbank.com** web page, create your new **Username** and **Password**.
  - a) NOTE: You can click the Username rules and Show rules links to display the username and password rules.
- 4) Click Create.

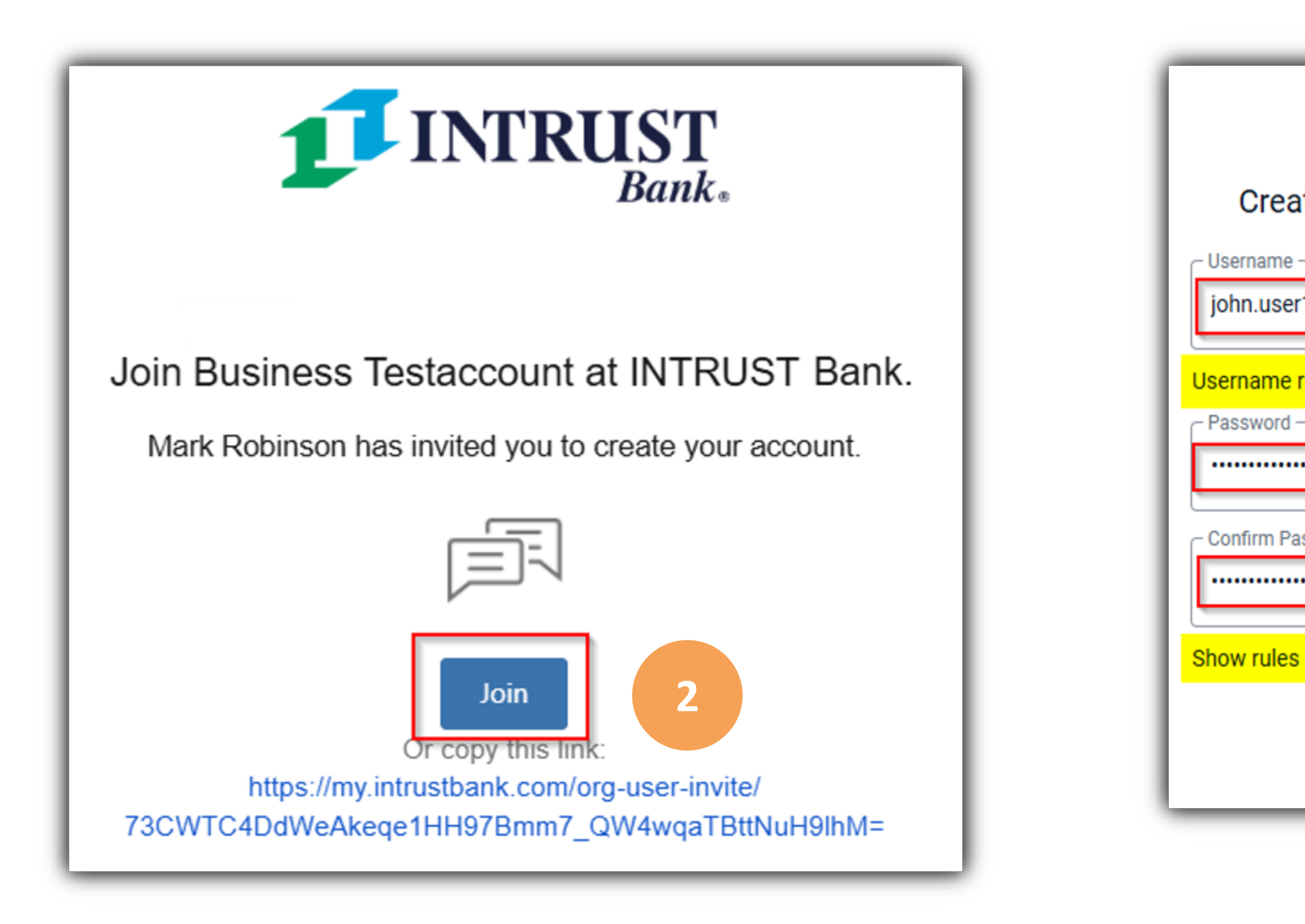

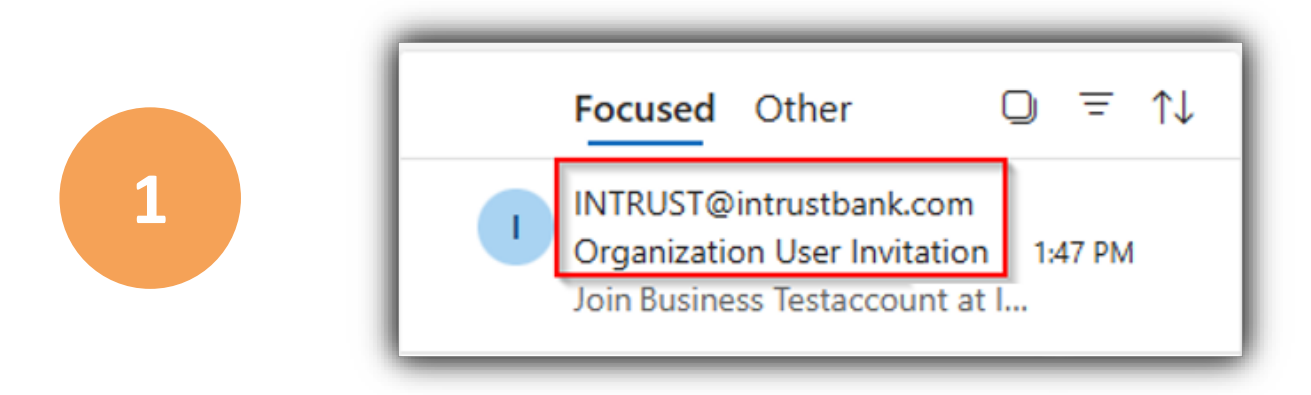

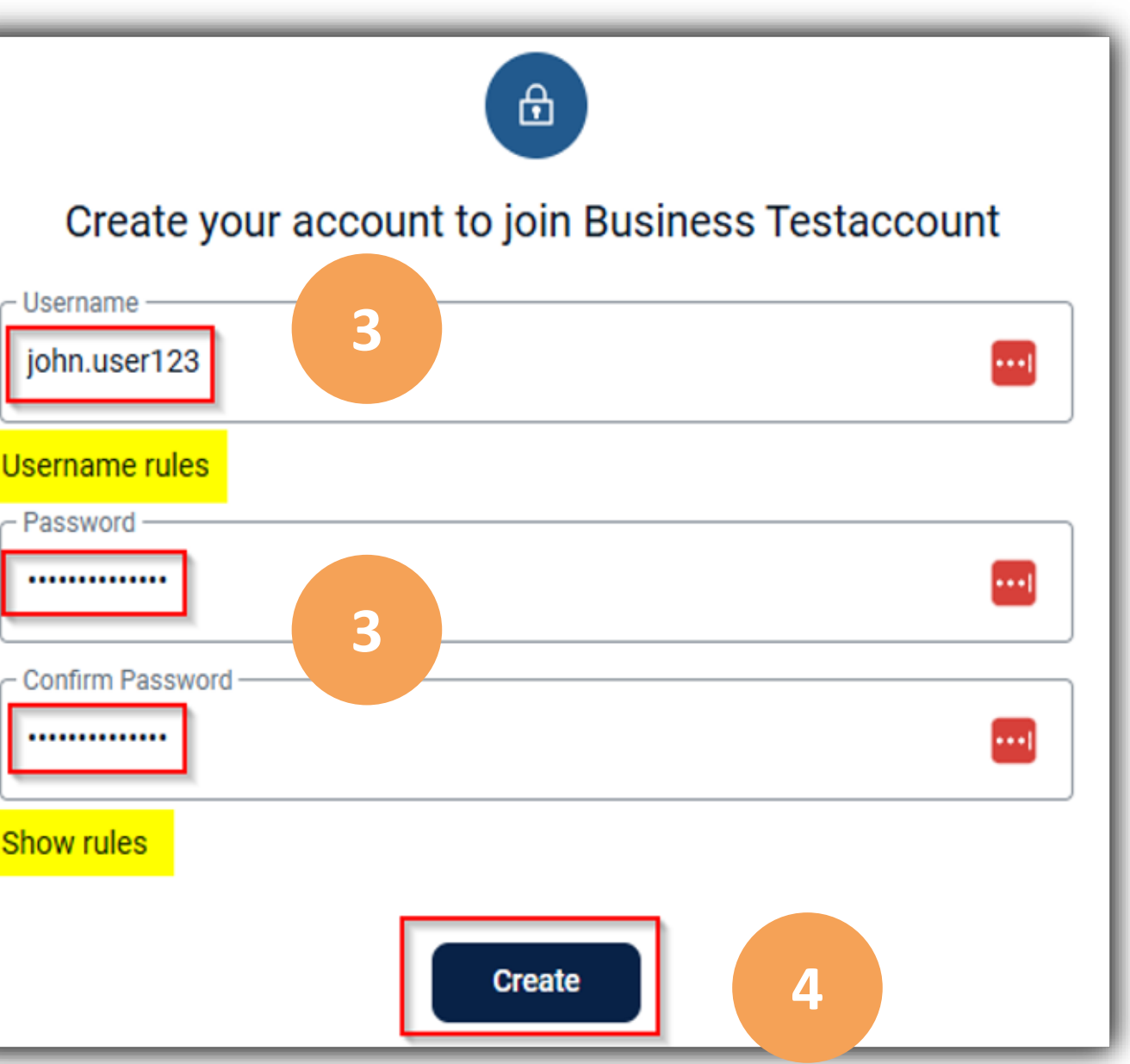

© 2025 INTRUST Bank | Member FDIC

### Sign into Your New Account

Once you create your new account, you will see a **Successfully created account** confirmation message on your screen.

- Click Sign in. 1)
- Enter your **username** and click **Continue**. 2)
- Enter your **password** and click **Sign in**. 3)

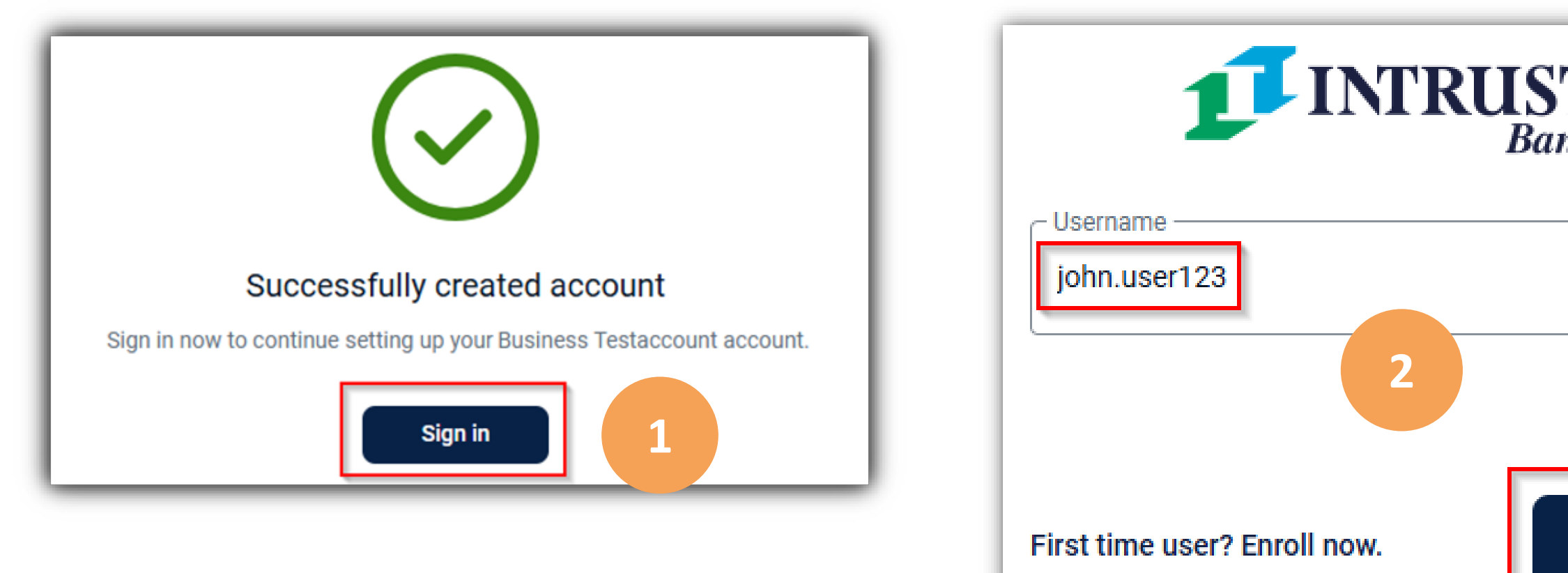

| <b>T</b><br>nk∗ |                          |         |  |
|-----------------|--------------------------|---------|--|
|                 | john.user123             | Switch  |  |
| Forgot?         | Enter your password      | ••••    |  |
| Continue        | 3                        | Forgot? |  |
|                 | 👼 Sign in with a passkey | Sign in |  |

### Set Up Multifactor Authentication (MFA)

Next, you will select a **Multifactor Authentication (MFA)** method that you will use each time you sign into your organization's Banno Business profile from an unrecognized device.

- 1) Click **Get started.**
- 2) Choose which type of verification method that you want to use:
  - a) Voice or Text Message: Verification codes are sent to your phone.
  - **b)** Authenticator App: Use an authenticator app on your mobile device.
  - c) FIDO Security Key: Use your security key to sign in securely anytime you sign in from a new computer or device.

The additional steps for the **authenticator app** and **text message** verification methods are outlined next in this guide.

| l |                  | Pro                                                               |
|---|------------------|-------------------------------------------------------------------|
|   | Each ti<br>we re | ime yo<br>quire<br>Add a<br>Enter y<br>Keep<br>Even if<br>sign in |
| ſ | Cho              | oos                                                               |
| l |                  | Voice<br>Verifi<br>data                                           |
|   |                  | Auth<br>Usin<br>auth<br>code                                      |
|   | 4                | FIDC<br>Use<br>sign                                               |

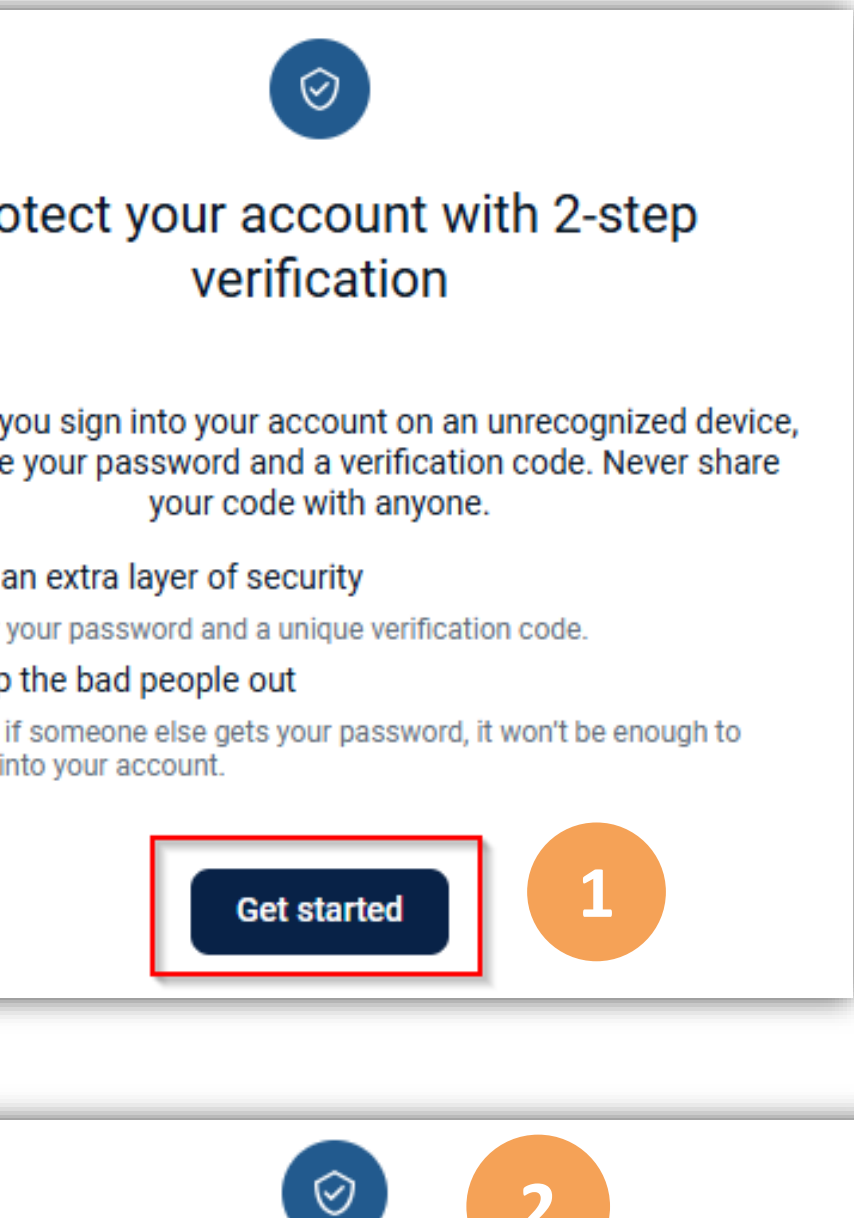

#### se a verification method to set up

#### ce or text message

ification codes are sent to your phone. Message and a rates may apply.

#### henticator app

ng a different authenticator app? We support any henticator app using either QR code scan or manual le entry.

#### O security key

e your security key to sign in securely anytime you n in from a new computer or device.

#### Multifactor Authentication (MFA) – Text Message

- On the screen that prompts you to choose your verification method, click Voice or text message. 1)
- Enter your **phone number** and click **Next**. 2)
- Select Text message/SMS and click Send code. 3)

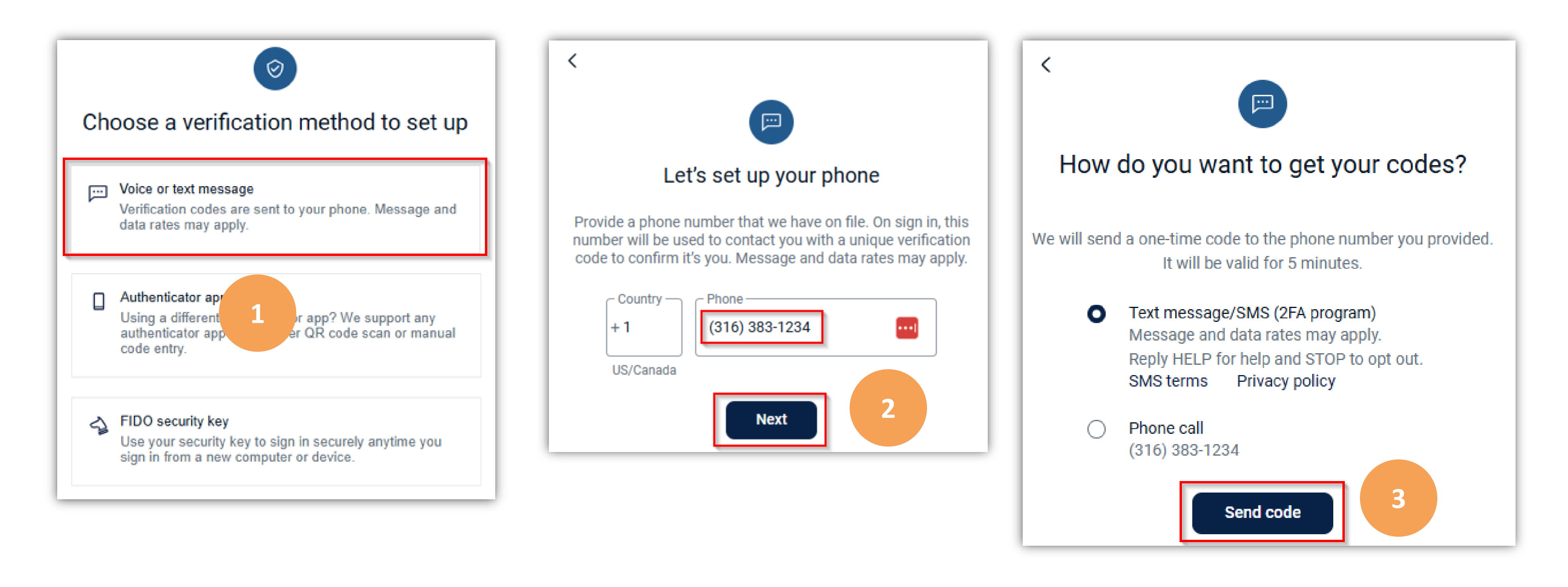

#### **Multifactor Authentication (MFA) – Text Message**

- 5) Open the text message that contains your **INTRUST Bank security code** and make a note of the code.
- Return to the my.intrustbank.com/login web page and enter the code on the Confirm phone number screen. 6)
- Click Verify. Then, click Done on the You're all set! screen. 7)
- Read the User agreement and select the I have read and agree to the terms of service checkbox. Then, click Accept. 8)

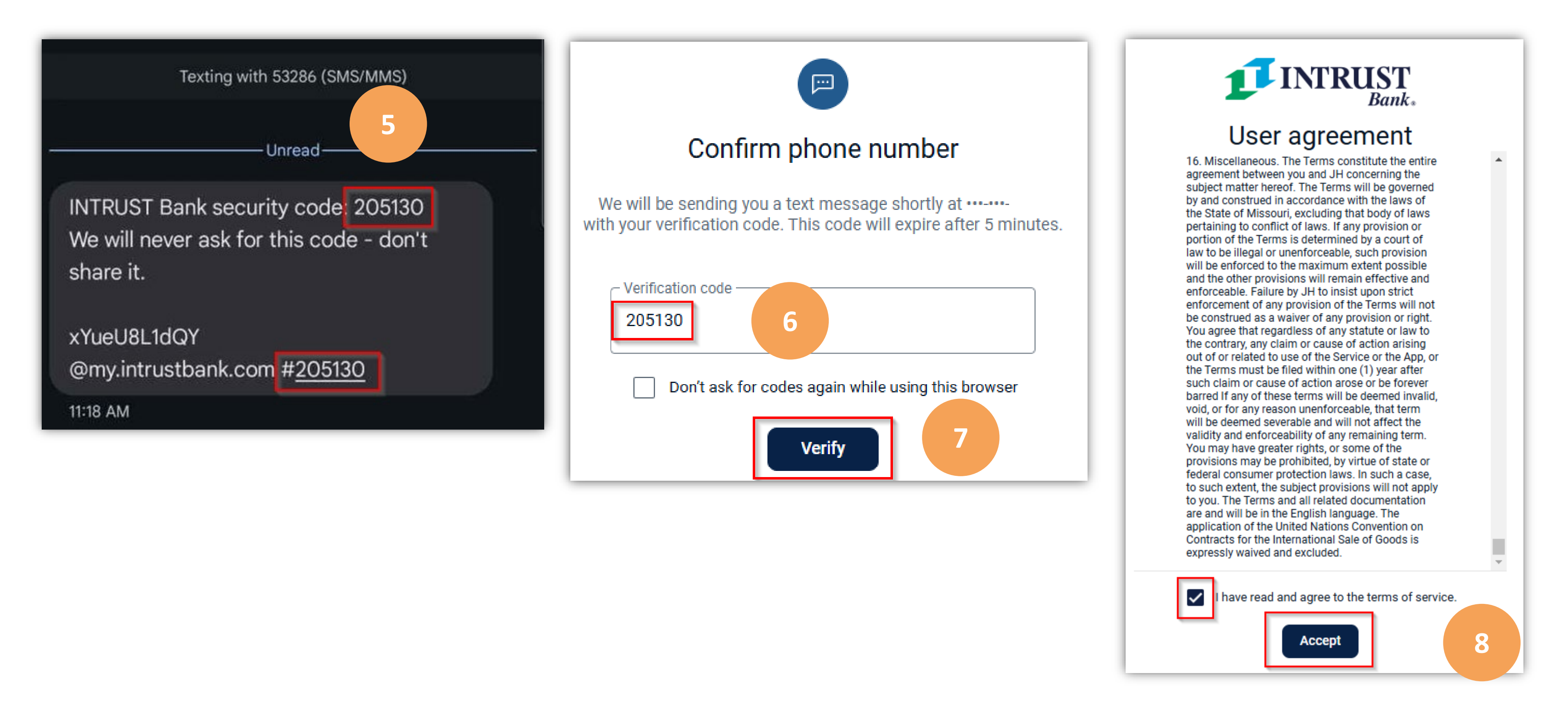

### Multifactor Authentication (MFA) – Text Message

You are now successfully logged into your organization's online banking profile. By default, you will arrive at your organization's Dashboard.

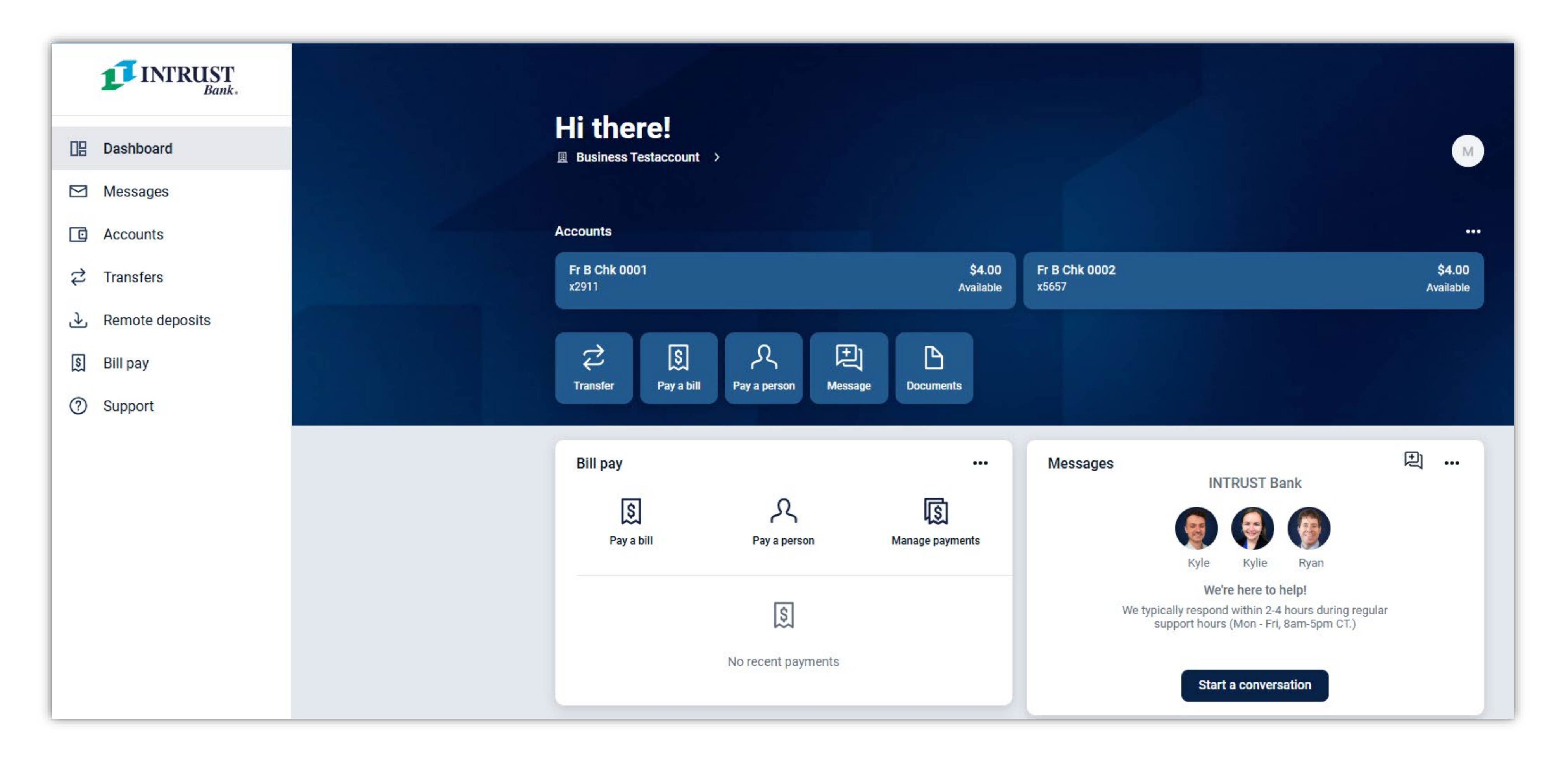

#### **INTRUST** Online and Mobile Banking - Business

### Multifactor Authentication (MFA) – Authenticator App (ex: Google Authenticator)

- On the screen that prompts you to choose your verification method, select **Authenticator app.** 1)
- Open your preferred authenticator app on your mobile device (ex: *Google Authenticator*). 2)
- Tap the applicable **Add a code** option in your authenticator app. 3)
- Tap the applicable **Scan a QR Code** option in your authenticator app. 4)

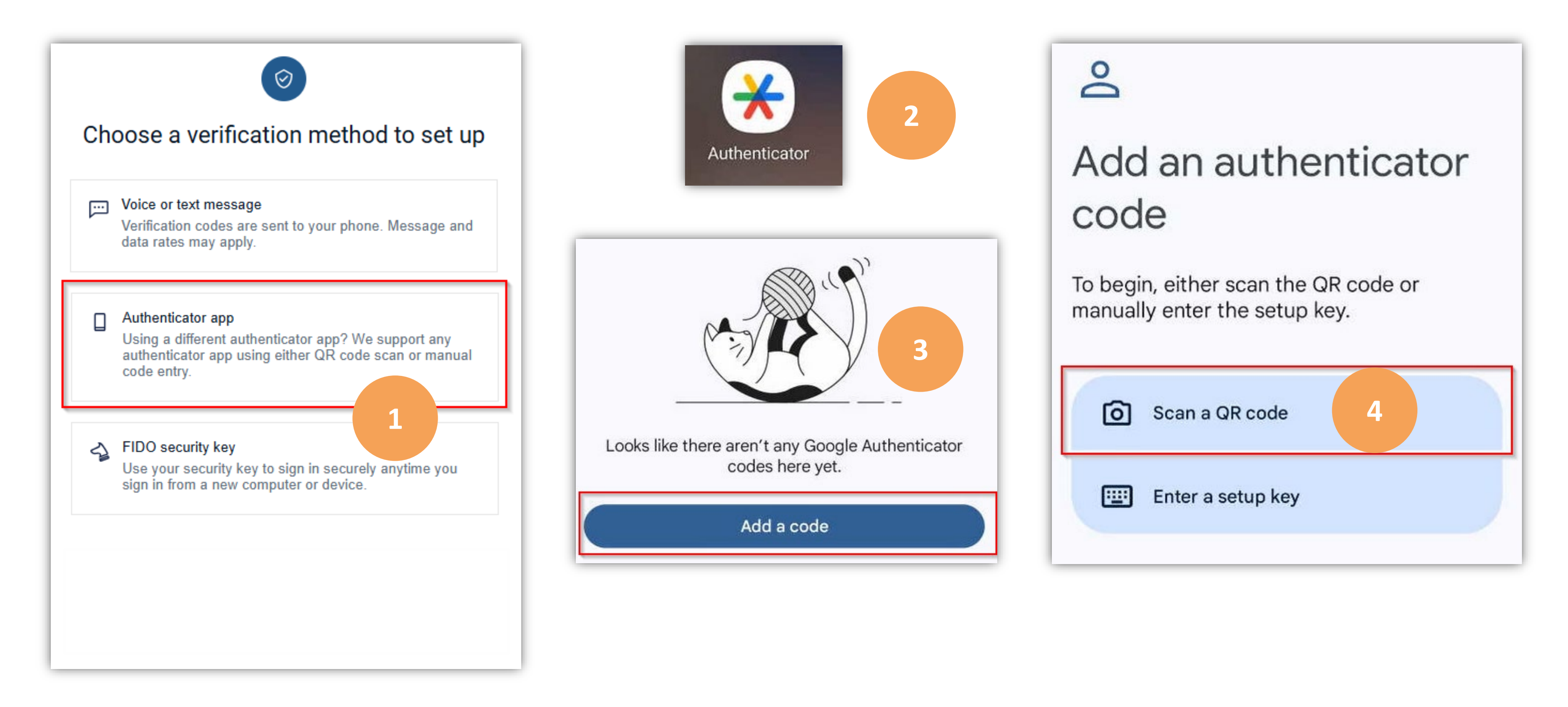

# Multifactor Authentication (MFA) – Authenticator App (ex: Google Authenticator)

- Use your mobile device's camera to scan the QR code on the **Use an authenticator app** screen on your computer. 5)
- Your authenticator app will display a new **INTRUST Bank code**. 6)
- Enter that code in the **Verification code** field on your computer screen. 7)
- 8) Click Verify.

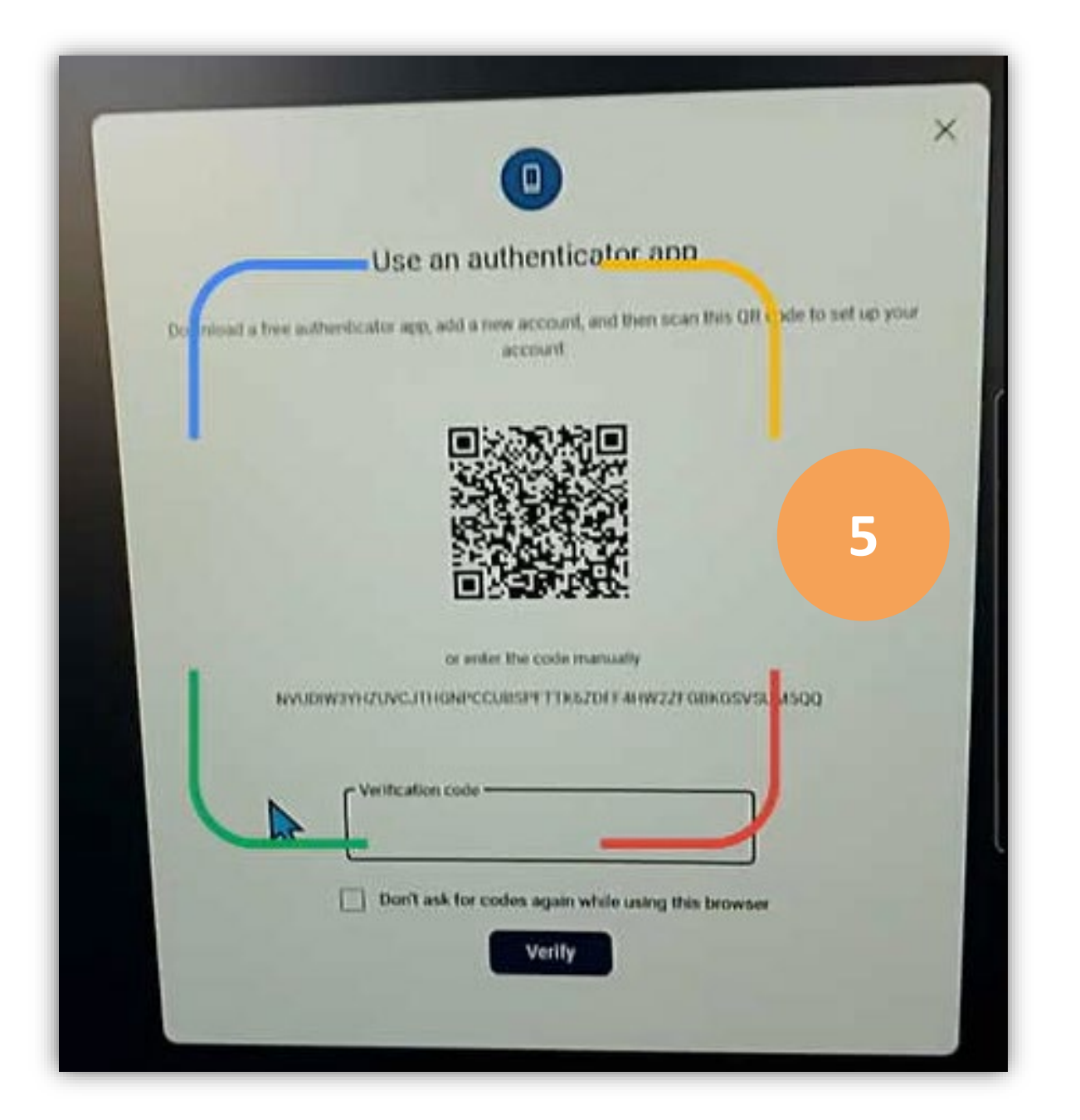

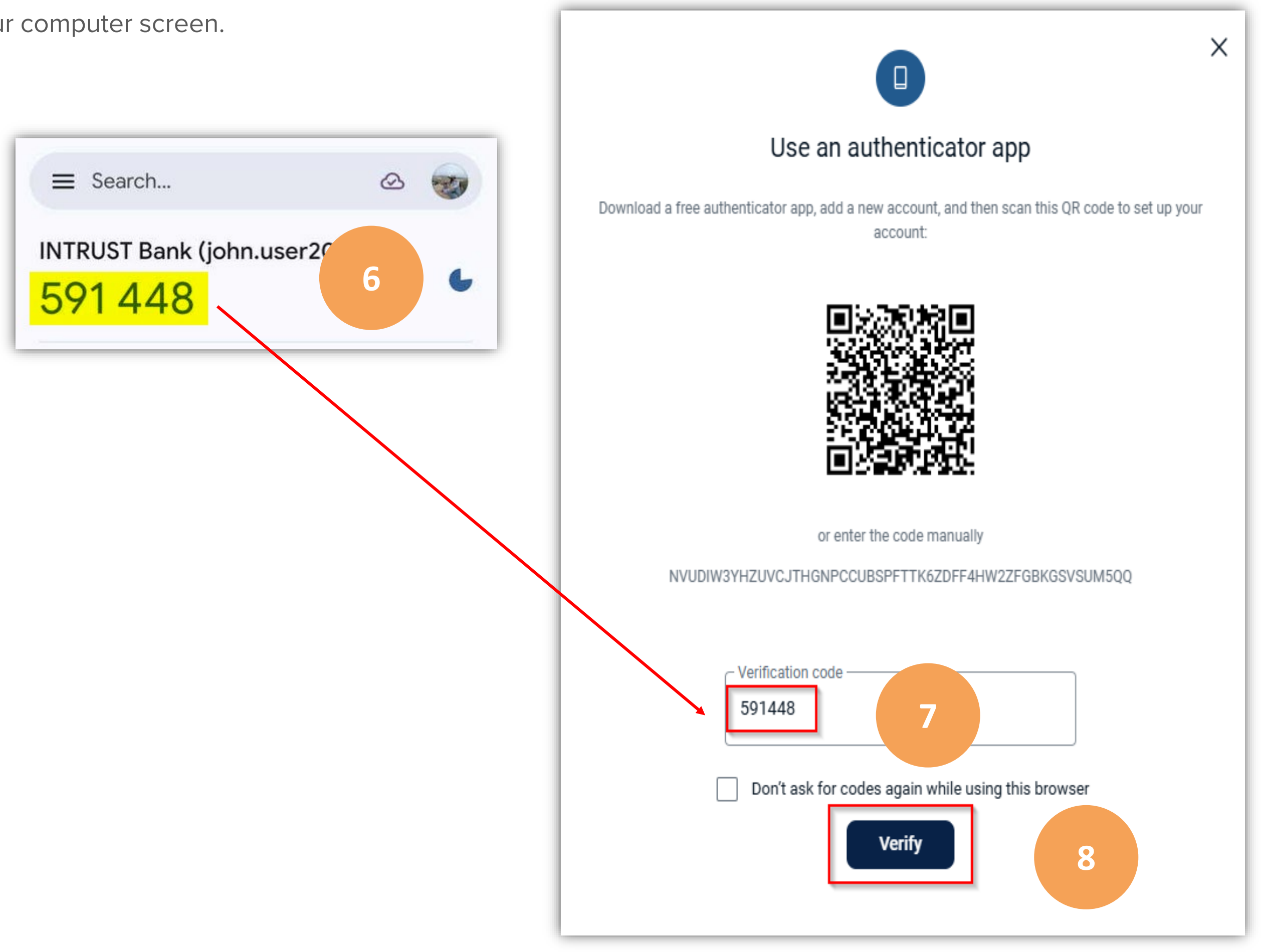

#### **INTRUST** Online and Mobile Banking - Business

### Multifactor Authentication (MFA) – Authenticator App (ex: Google Authenticator)

- 9) On the following **You're all set!** screen, click **Done**.
- 10) Read the User agreement. Select the I have read and agree to the terms of service checkbox, and click Accept.

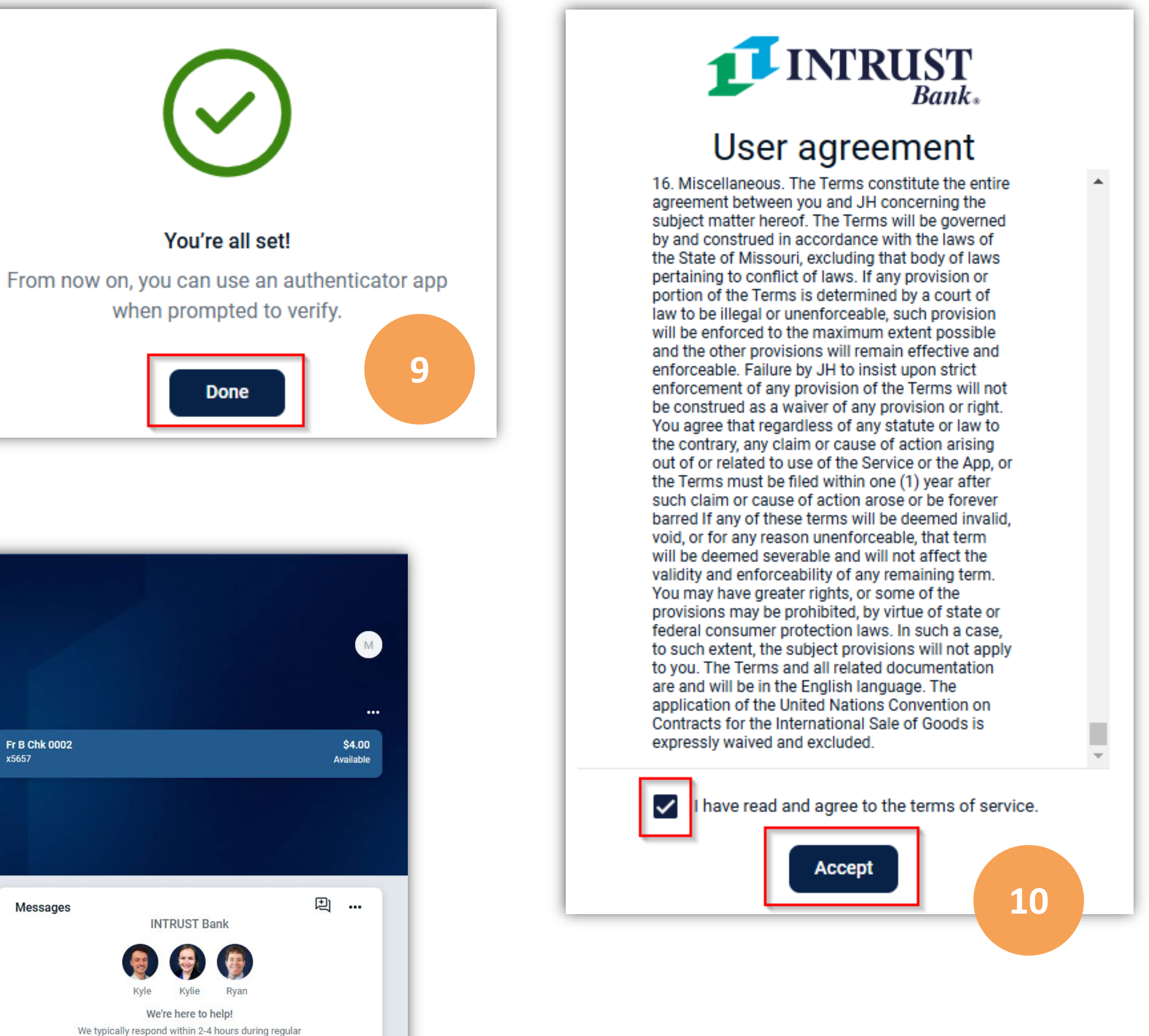

You are now successfully logged into your organization's online banking profile. By default, you will arrive at your organization's **Dashboard**.

| <b>INTRUST</b><br>Bank. |                        |                      |                            |                                                                                            |          |
|-------------------------|------------------------|----------------------|----------------------------|--------------------------------------------------------------------------------------------|----------|
| ☐ Bashboard             | Hi there!              |                      |                            |                                                                                            |          |
| Messages                |                        |                      |                            |                                                                                            |          |
| C Accounts              | Accounts               |                      |                            |                                                                                            |          |
|                         | Fr B Chk 0001<br>x2911 |                      | <b>\$4.00</b><br>Available | Fr B Chk 0002<br>x5657                                                                     | Ş<br>Ava |
| . ∠ Remote deposits     |                        |                      |                            |                                                                                            |          |
| 💲 Bill pay              | ≈ 1                    | ス 団                  | ß                          |                                                                                            |          |
| ⑦ Support               | Transfer Pay a bill    | Pay a person Message | Documents                  |                                                                                            |          |
|                         | Bill pay               |                      |                            | Messages                                                                                   | Ð        |
|                         | <b>e</b>               | 0                    | R                          | INTRUST Bank                                                                               |          |
|                         | Pay a bill             | Pay a person         | لگیا<br>Manage payments    |                                                                                            |          |
|                         |                        |                      |                            | Kyle Kylie Ryan<br>We're bere to belou                                                     |          |
|                         |                        | \$                   |                            | We typically respond within 2-4 hours during reg<br>support hours (Mon - Fri, 8am-5pm CT.) | ılar     |
|                         | Ν                      | lo recent payments   |                            |                                                                                            |          |
|                         |                        |                      |                            | Start a conversation                                                                       |          |

#### **INTRUST** Online and Mobile Banking - Business